カッコーツアー販売店サイトでエラーとなる販売店様へ

1/23 現在、カッコーツアー販売店用サイトは Google Chrome(最新バージョン)および Microsoft Edge でのご利用を推奨しています。

Internet Exproler で動作エラーが生じる場合、上記ブラウザでもお試しいただけますと幸いです。

(2018-01-23)

# Google Chrome のインストールから カッコーツアー販売店サイトのログインまで

以下には、新しいプログラムのインストール手順を含みます。 インストールにより各社のシステムに不具合が生じる可能性も考えられますので 実行される前に、必ず各店舗責任者様、システム担当者様にご確認ください。

Yahoo, Google で「グーグルクローム」と検索し、「パソコン版 Chrome – Google」 https://www.google.co.jp/chrome/browser/desktop/index.html を選びます。開いたページが上記 URL であることを必ずご確認ください。

#### <Google>

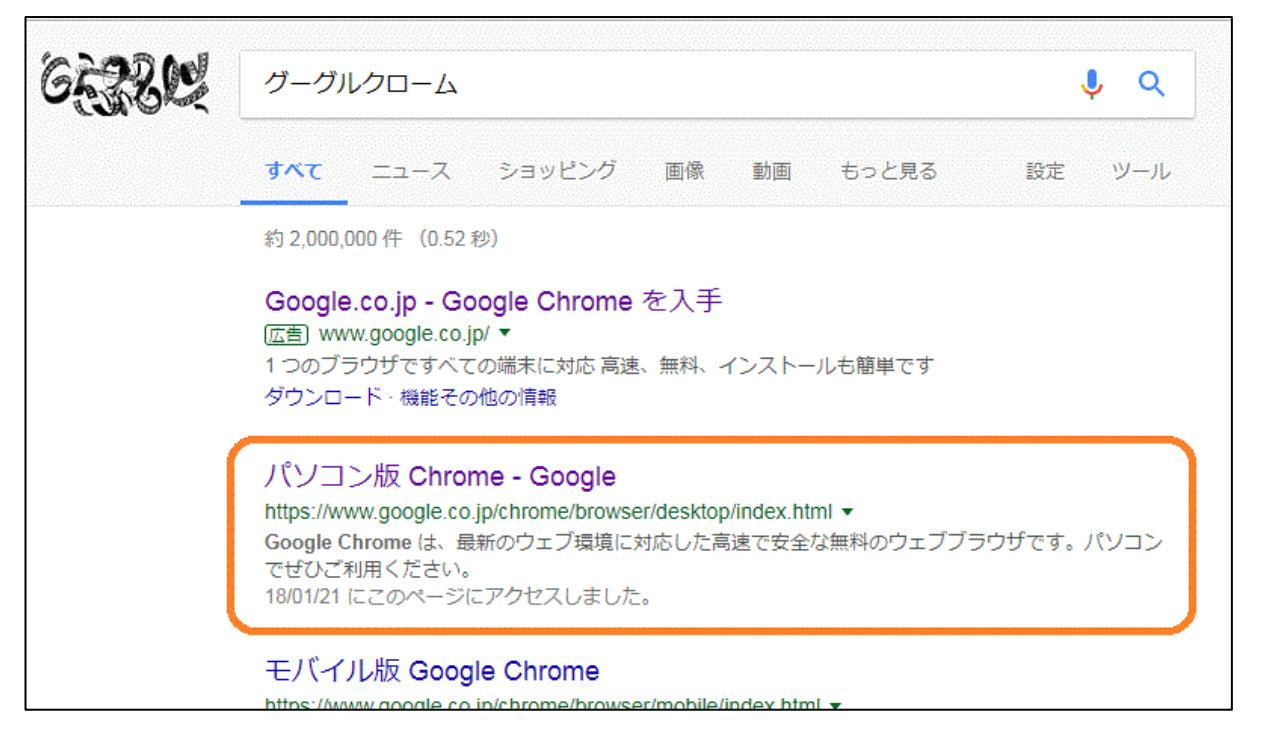

#### <Yahoo>

|                                                  |                                                                                                    | ✿ 検索設定 ■ ▼ Yahoo! JAPAN ヘルブ                                                                                                    |
|--------------------------------------------------|----------------------------------------------------------------------------------------------------|----------------------------------------------------------------------------------------------------|
| × Q 検索                                           | +条件指定                                                                                                    | YAHOO!                                                                                                    |
|                                                  |                                                                                                    | JAPAN                                                                                                    |
|                                                  |                                                                                                    | <b>ゲスト</b> さん[ <u>ログイン</u> ]                                                                                                    |
|                                                  |                                                                                                    |                                                                                                    |
|                                                  |                                                                                                    |                                                                                                    |
|                                                  |                                                                                                    |                                                                                                    |
| <u>le chrome</u> (ಭದರೆ)                          | 2                                                                                                    |                                                                                                    |
|                                                  | Google Chrome                                                                                                    |                                                                                                    |
| ラウザとの違い/提携                                       |                                                                                                    |                                                                                                    |
| <u>×する</u>                                       |                                                                                                    |                                                                                                    |
|                                                  |                                                                                                    | Professional Profession - Profession - Profe |
| (能はじめての方は/提携                                     | Google Chromelt、HT                                                                                                    | MLレンダリングエンジンにBlinkを採用し、Google                                                                                                    |
| 「早い!・BookMarksを簡単                                | <sup>4</sup> … が開発しているウェブブ                                                                                                    | ラウザである。Wikipedia                                                                                                    |
| テ - インストール                                       |                                                                                                    |                                                                                                    |
| コ <u>ード</u><br>ることを解説/提携<br>激滅・より快適にカスタマイ<br>- 順 | <i>Χ</i>                                                                                                    |                                                                                                    |
|                                                  |                                                                                                    |                                                                                                    |
|                                                  |                                                                                                    |                                                                                                    |
|                                                  |                                                                                                    |                                                                                                    |
|                                                  |                                                                                                    |                                                                                                    |
|                                                  |                                                                                                    |                                                                                                    |
|                                                  |                                                                                                    |                                                                                                    |
| のウェブブラウザ です。バ                                    | בע                                                                                                    |                                                                                                    |
|                                                  |                                                                                                    |                                                                                                    |
|                                                  |                                                                                                    |                                                                                                    |
|                                                  | X         Q 検索           gle chrome(はこち)           マウザとの違い/提携           ごすう           給詰はじめての方は/提携           ジマム           コード           ることを解説/提携           激減・より快適にカスタマイ           順           のウェブブラウザ です。パッ | ×       Q. 検索       +条件指定         gle chrome(はこちら)       Google Chrome         マウガとの違い/提携       **         **する       Google Chromeは、HT         が開発しているウェブブ       **         ウ・インストール       **         コード       ることを解説/提携         のウェブブラウザ です。パンコ       **                                                                                                    |

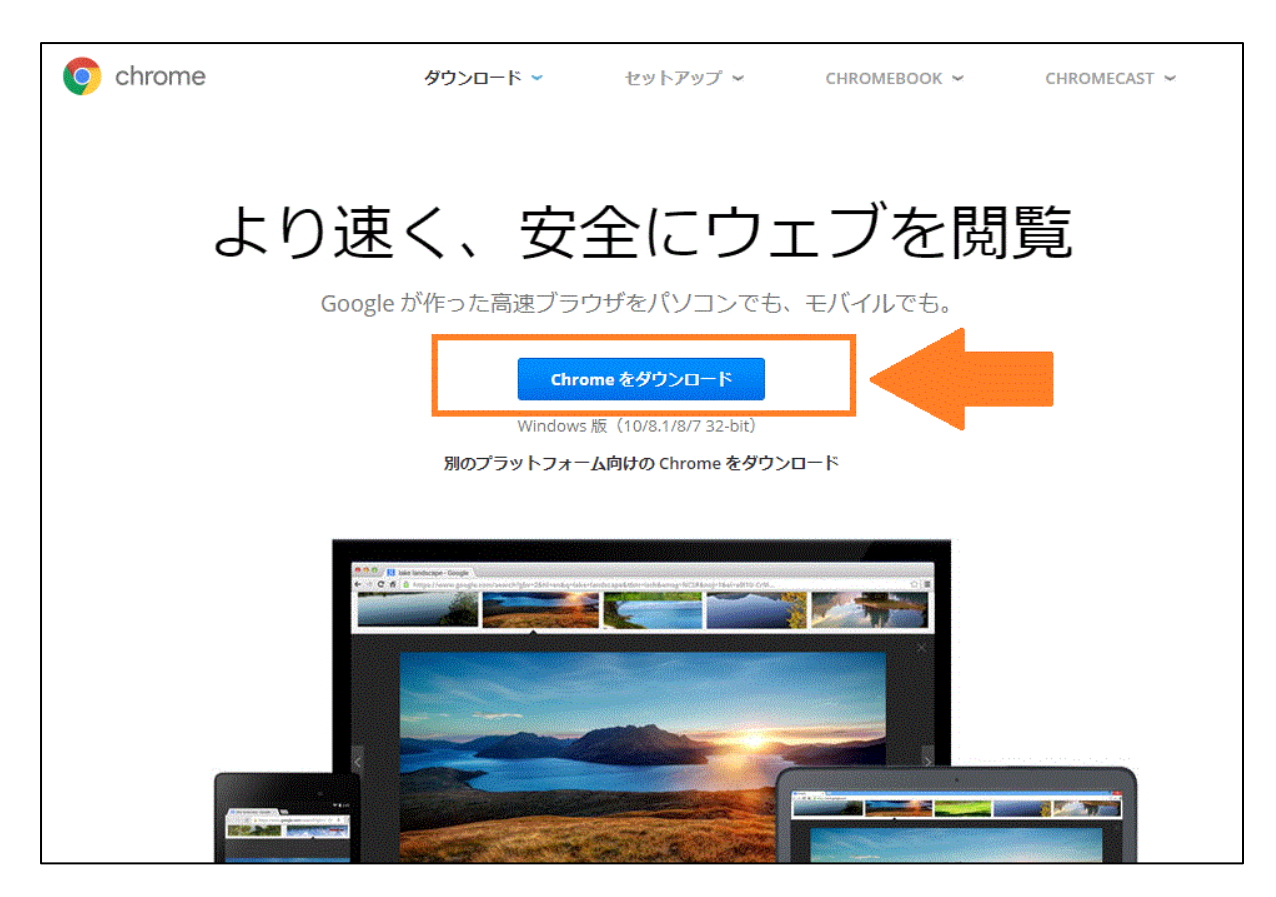

開いた白いページの利用規約を読みます。

#### 重要!!ここの「Google Chrome を規定のブラウザとして設定する」のチェックボックスは、必ず外

してください。ここにチェックが入ったままだと、各社予約システムやイントラネットの動作に支障が 出ます。

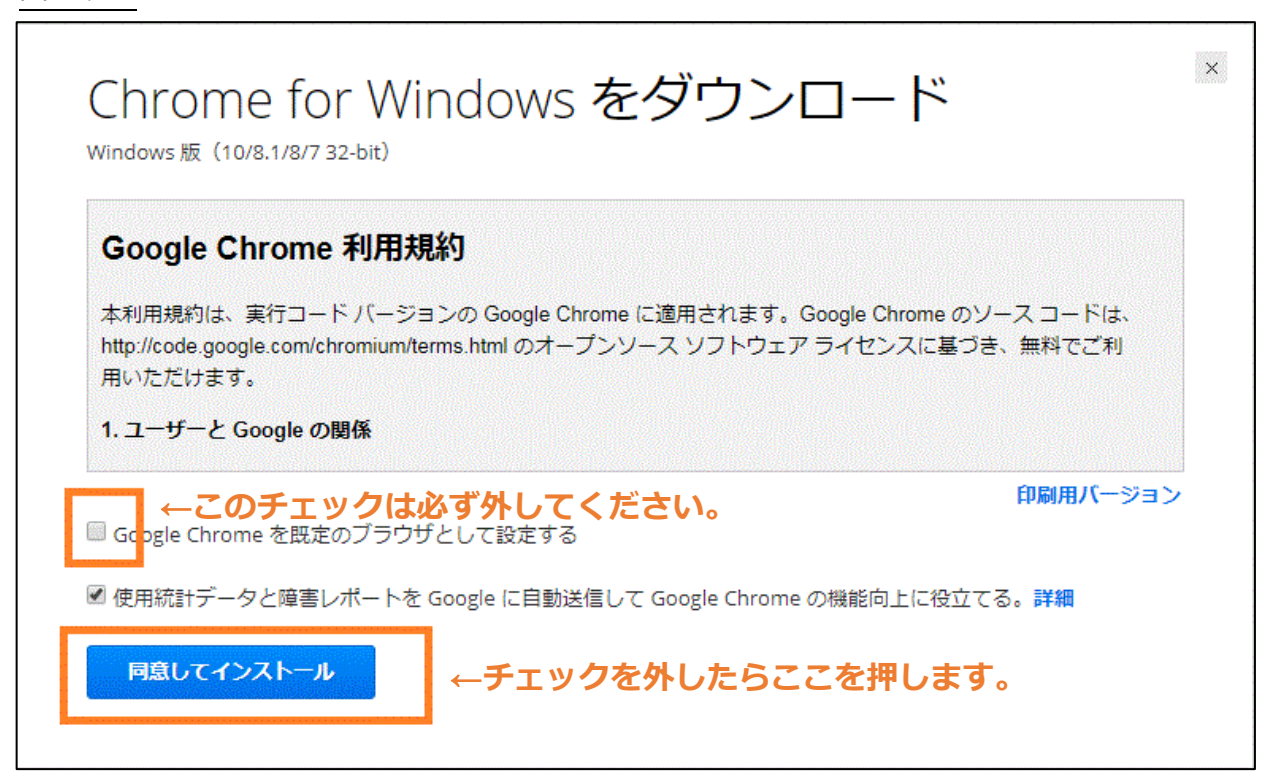

次で表示される文言は、各社で異なります。

「このアプリケーションを実行しますか?」→「はい」または「実行」

「コンピュータへの変更を許可しますか?」→「はい」

でお進みください。

| このアブリケーションを美行しますか?                             |                        |
|------------------------------------------------|------------------------|
| 名前:                                            |                        |
| Google インストーラ                                  |                        |
| <b>発信元 (下の文字列の上にマウス ポインタ-</b><br>dl.google.com | -を置くと、完全なドメインが表示されます): |
| 発行者(P):<br><u>Google Inc</u>                   |                        |
|                                                | 実行(R) 実行しない(D)         |

ダウンロードに続き、インストールも始まります。

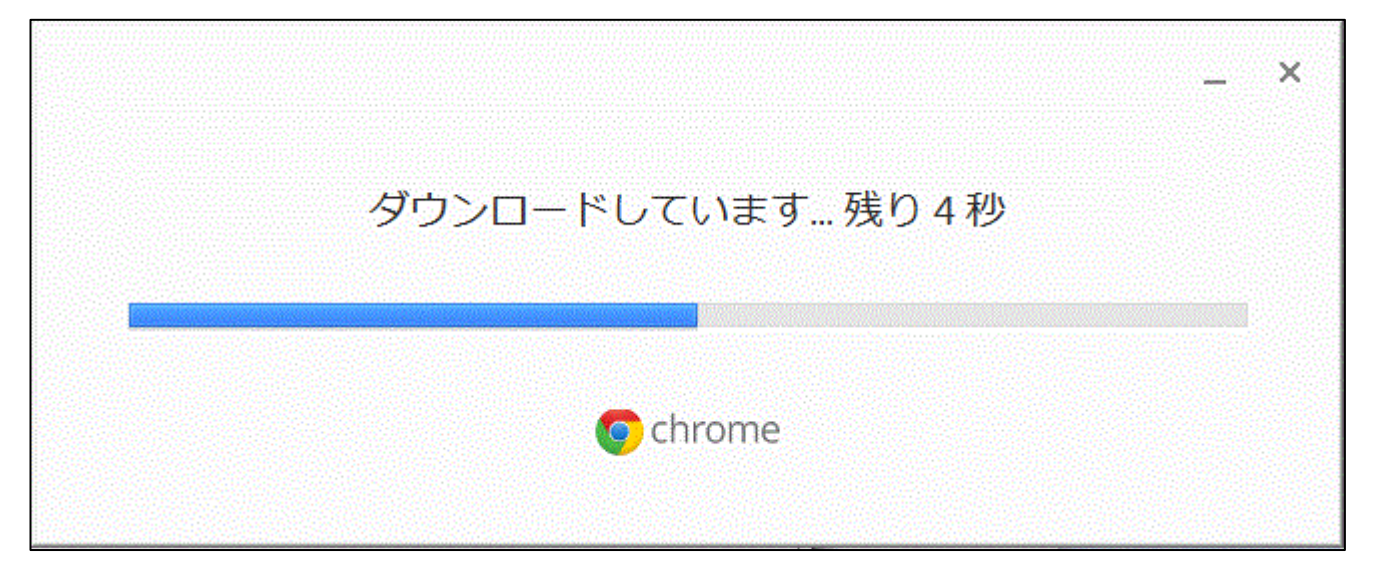

インストールが終わると、Chrome が自動的に立ち上がります。

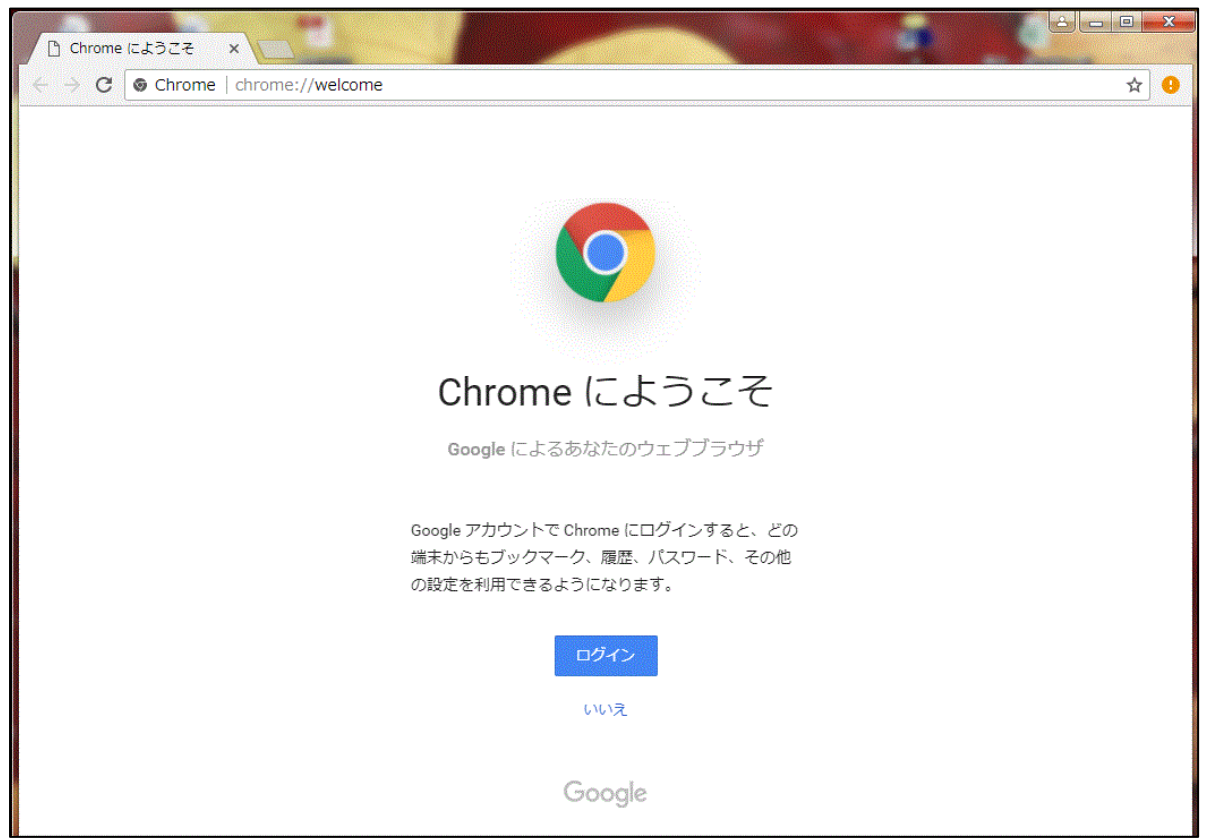

この画面を閉じると、デスクトップに「Google Chrome」のショートカットアイコンができています。

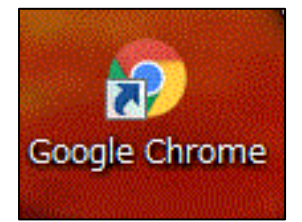

これをダブルクリックして、もう一度 Chrome を開きます。

#### 重要!!

Google Chrome は、よくデフォルト(既定)のブラウザとして設定させようとしてきます。 絶対に「デフォルトに設定」 ボタンは押さないでください。 押すと各社予約システムやイントラネットの

動作に支障が出ます。

(押してしまった場合の解決策は後述します)

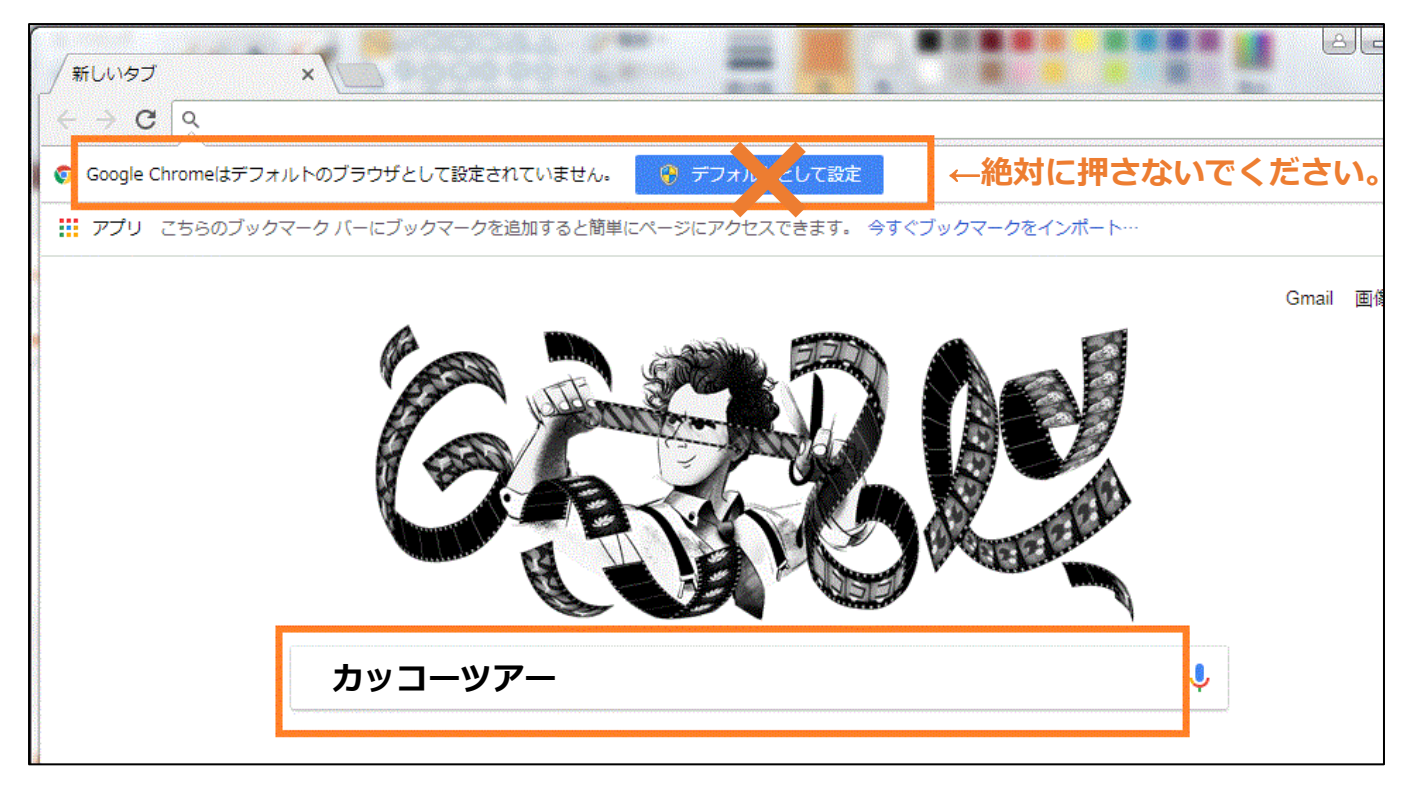

## URL が「www.kakkotour.com」であることを確かめ、ページを開きます。

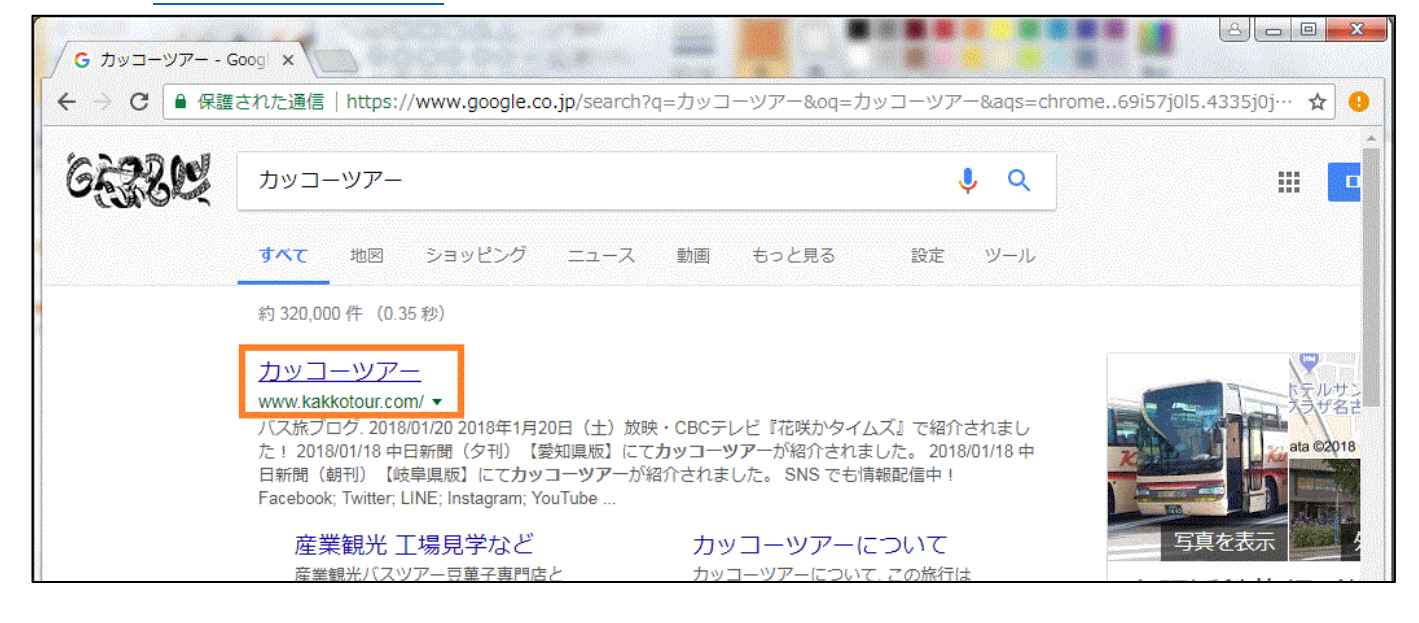

#### お客様用のページが開きます。

一番下までスクロールしてください。

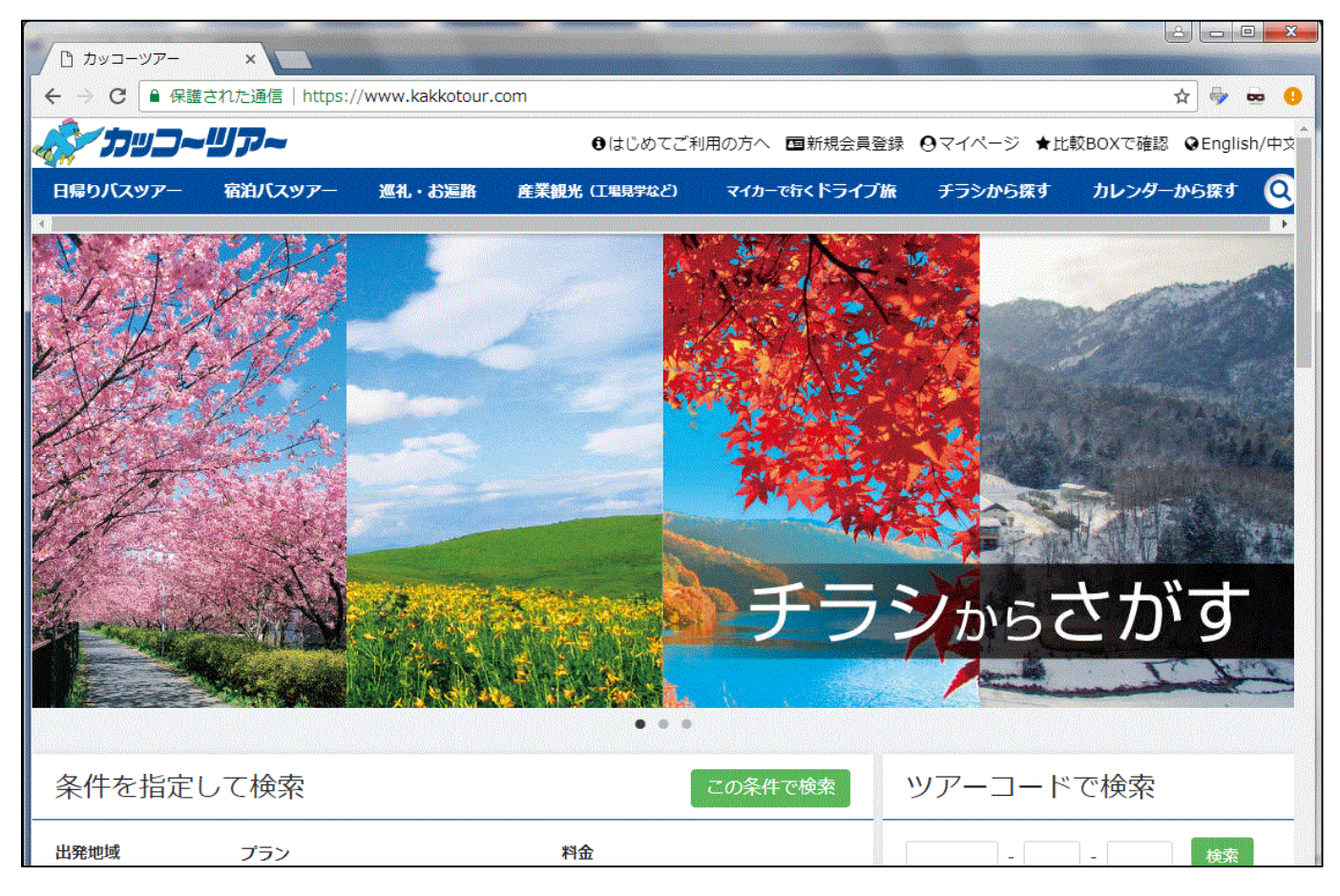

### 最下部に「旅行会社様用ページ」のリンクがありますので、ここを開きます。

|                                                                                                    | SNS でも情報配信中!                                                                                       | f 🗾 💷 🧭 🚺 Yuu 🌆                                                |                                                                                     |
|----------------------------------------------------------------------------------------------------|----------------------------------------------------------------------------------------------------|----------------------------------------------------------------|-------------------------------------------------------------------------------------|
| <ul> <li>&gt; 日帰りバスツアー</li> <li>&gt; 宿泊バスツアー</li> <li>&gt; 宿泊バスツアー</li> <li>&gt; 巡礼・お遍路</li> <li>&gt; 産業観光(工場見学など)</li> <li>&gt; マイカーで行くドライブ旅</li> <li>&gt; チラシから探す</li> <li>&gt; カレンダーから探す</li> </ul> | ご利用にあたって<br>> はじめてご利用の方へ<br>> カッコーWeb会員登録の手順<br>> ポイントサービスについて<br>> 予約の確認・取消方法について<br>> ツアー貸切バスQ&A | > カッコーツアーについて<br>> マイカープランについて<br>> お申し込みから出発まで<br>> 営業所・のりば案内 | 大切なご案内 シートベルト着用義務化に関する(ションプライアンスの推進について)旅行約款・旅行条件 当社からのメールが届かないお客様 >ツアーへの感想をお寄せください |
| HOME   会社案内   個人情報について  <br>当サイト内の写真はイメージです。実際とは異なる場合                                                                                                    | お問い合わせ   チラシのご請求   サ<br>がございます。                                                                    | イトマップ 旅行会社様用ページ                                                | ight © 2017 Meihankintetsu Travel Co., ltd. Al                                      |

ID・パスワードを入力してログインしてください。

注:

以前の販売店様用ページとは URL が変わっています。お気に入り・ブックマークの変更をお願いいたします。

| ← → C 🔒 保護された通信   https://www.kakkotour.co                                                                              | m/agent/ Q 🕁 🥹                                  |
|----------------------------------------------------------------------------------------------------|-------------------------------------------------|
| プリコーリアー<br>販売店様専用旅行予約サイト                                                                                                | ●操作マニュアル                                        |
| HOME > 販売店様専用Web予約サイト > ログイン                                                                                            |                                                 |
| 販売店様専用Web予約サイト                                                                                                    |                                                 |
| ログイン                                                                                                    |                                                 |
| ご利用にあたってはユーザーID、パスワードが必要になり                                                                                             | ます。                                             |
| д— <del>У</del> —ID                                                                                                    | 半角英数字                                           |
| パスワード                                                                                                    | 半角英数字                                           |
|                                                                                                    | ログイン                                            |
| ,                                                                                                    | マワードを忘れた方はこちらから                                 |
| <b>パスワードの取扱いは、十分にご注意ください。</b><br>不正使用等の事故があっても弊社ではその責任は一切負いま<br>パスワードが第三者に知られるなど、パスワードが盗用され<br>手続きをしていただきますようお願い申し上げます。 | Eせん。<br>1る恐れが生じた場合には、速やかに弊社までご連絡いただくともに、パスワード変更 |
| 日程表の一括ダウンロード                                                                                                    |                                                 |

## Chrome を既定のブラウザにしてしまった場合

各社予約システムやイントラネットが Chrome で立ち上がってしまい、開けなくなった場合は 以下を試してみてください。

Internet Exproler を開きます。

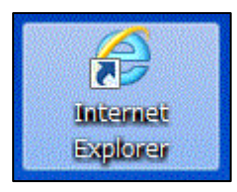

右最上部の設定ボタン(歯車マーク)を押し、 開いたメニューの中の 「インターネットオプション」 を押します。

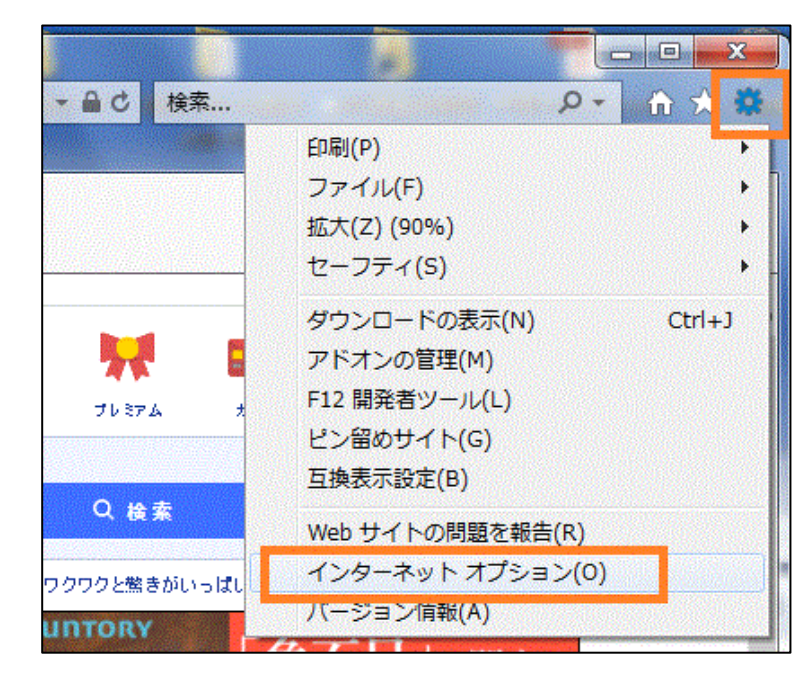

「プログラム」タブの中の 「既定の Web ブラウザー」を Internet Exproler になるよう 設定しなおします。 (「既定に設定する」を押す)

既定に設定したら、「適用」→ 「OK」で閉じます。

Interner Exproler を閉じ、 開きなおします。

それでもうまくいかない場合は 端末を再起動してみてください。

| ンターネッ<br>全般 セキ | ト オブション                                              | × |
|----------------|------------------------------------------------------|---|
| 既定の∀           | Veb ブラウザー                                            | 1 |
| Ø              | Internet Explorer は既定の Web ブラウザー 既定に設定する(D)          |   |
|                | 📝 Internet Explorer が既定の Web ブラウザーでない場合に通知する(I)      |   |
| アドオンの          | 管理                                                   |   |
| (j=            | システムにインストールされたブラウザーのアドオ<br>ンを有効または無効にします。 アドオンの管理(M) |   |
| HTML យរ៍       | 扁集                                                   |   |
| <b>9</b>       | Internet Explorer で HTML ファイルの編集に使うプログラムを選んでください。    |   |
|                | HTML エディター(H):                                       |   |
| インターネッ         | ット プログラム                                             |   |
| 電子メ<br>うプログ    | ニールなどの他のインターネット サービスに使<br>ブログラムの設定(S)                |   |
|                |                                                      |   |
|                | して、 アイアノセル 週月(A)                                     |   |